#### 科研选题模块使用说明

### (导师版)

#### 1.登录

可从教务处网站-网络平台-创新教学环节管理系统进入登录; 也直接登录地址: http://219.242.68.33:8080/cxcy/logout.do

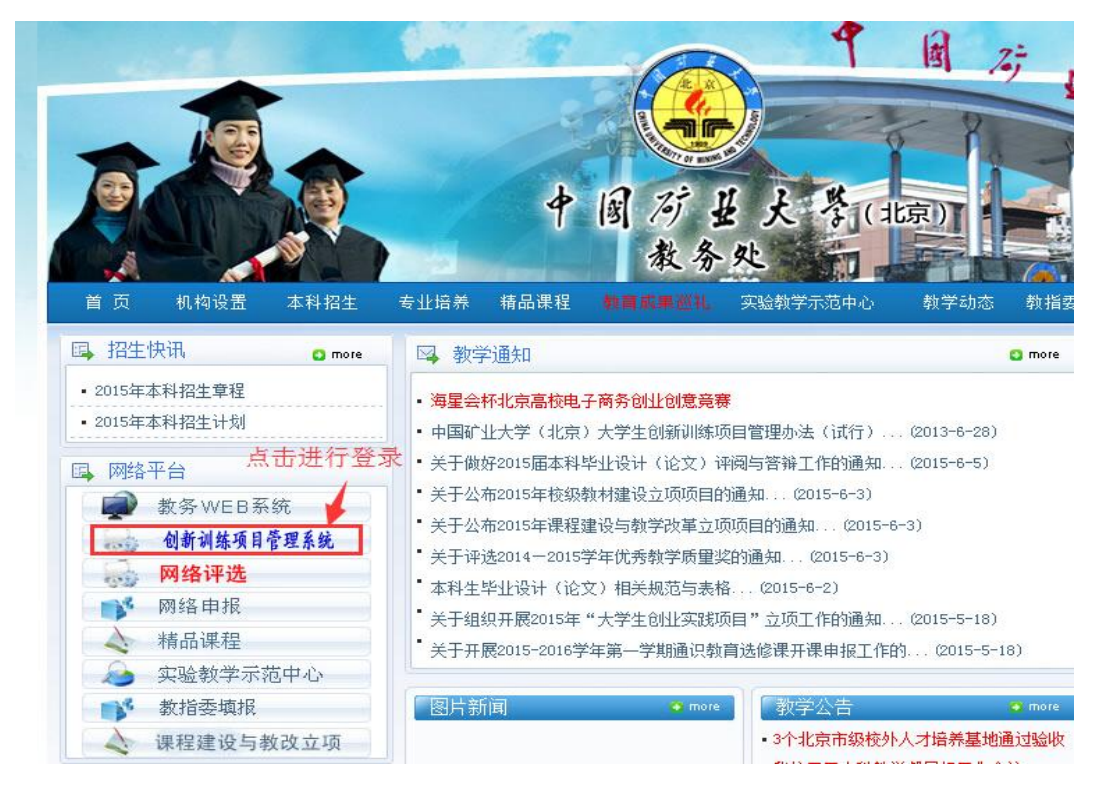

账号与教务 WEB 系统账号一致

|               | 5 -111 45                    |                                                                                                    |     |
|---------------|------------------------------|----------------------------------------------------------------------------------------------------|-----|
| CII it        | II UII 276                   | 项目管理信                                                                                                    | 息系统 |
|               |                              |                                                                                                    |     |
| ■ 用户:         | S                            |                                                                                                    |     |
|               |                              |                                                                                                    |     |
| . p           |                              |                                                                                                    |     |
|               | Carter and the second second | N. P. Marson and M. S.                                                                                                    |     |
| A Contraction |                              | the set of the set of |     |
| • 验证码         | 5.3.1                        | <b>9</b> 4. 看不清? 换一张                                                                                                    |     |

登录界面

## 2. 学生评价(提交了才算完成评价)

按下述图示操作说明,逐位评价课题组学生并保存,统一提交保存结果。提交前可以修改评价信息,提交后,不能进行修改。

|           |              | 科研选题 ass  | sss 流程图   |           |                 |
|-----------|--------------|-----------|-----------|-----------|-----------------|
| 课题编       | 码:K201507001 | 课题负责人:杜祯朱 | 课题性质:基础研  | 究 申报时     | 间 : 2015年03月24日 |
|           |              |           |           |           |                 |
|           |              |           |           |           |                 |
| 1         |              | 2         | 3_        |           | 4               |
| 选题报告书(团队) | 选题报告         | 书审核       | 课程总结报告(个人 | .)        | 学生选题训练评价        |
|           |              |           |           |           |                 |
|           |              |           |           |           |                 |
|           |              |           |           | III 🖻 🔮   | ÷               |
|           | 未完成,不可操作     | 未完成,可操作   | 已完成,不可操作  | - 已完成,可操作 |                 |
|           |              |           |           |           |                 |

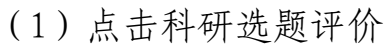

| 科研训练课选题评价  |     |              |           |         |
|------------|-----|--------------|-----------|---------|
| 課題名称 点击"评价 |     | "评价"进入评<br>面 |           |         |
|            | 姓名  | 所在学院         | 班级        | ♦       |
| 课题组长       | 张爱芳 | 文法学院         | 行政管理2013班 | 评价 (未评价 |
| 果题组成员      | 杨乔羽 | 文法学院         | 行政管理2013班 | 评价 (未评价 |
| 果题组成员      | 张雷  | 文法学院         | 行政管理2013班 | 评价 (未评价 |

## (2) 点击"评价"进入评分界面

| Þ 🗎 😽         | 打完分后点击保存                                      | 输入具体分数,    | 急计    |
|---------------|-----------------------------------------------|------------|-------|
|               | 学生姓名:张爱芳 学号:1311830127 所在学院:文法学院 班级:行政管理2013班 | 20日本0日 昇加・ | 153   |
| 评价指标          | 评价内容及标准                                       | 赋分值        | 学生得分  |
|               | 积极参加导师指导及相关活动,出勤率100%                         | 5.00       | 5.00  |
| 子习念度          | 认真努力,按时完成各项学习任务                               | 5.00       | 4.00  |
|               | 积极查阅资料,获取信息量较大                                | 10.00      | 10.00 |
|               | 主动学习相关理论知识,积极思考                               | 10.00      | 10.00 |
| 学习过程          | 思路清晰,有独立的见解                                   | 10.00      | 9.00  |
|               | 语言、文字等表达能力有较大提高                               | 10.00      | 9.00  |
| ETTO I II. Av | · 靈子沟通, 虚心听取他人建议                              | 5.00       | 5.00  |
| IZIBA 179-17F | 主动合作,积极融入团队组织                                 | 5.00       | 5.00  |
|               | 课程总结报告内容充实,文字严谨,格式规范                          | 30.00      | 20.00 |
| 17北完成         | 认真参与选题报告的撰写,并有突出表现                            | 10.00      | 10.00 |
|               | 总计                                            | 100.0      | 87.00 |

(3) 评分,并保存结果

| 科研训练课选题评价                              |     |      |           |          |  |
|----------------------------------------|-----|------|-----------|----------|--|
| 全部学生评价并保存后,点击提交,完成评价工作,如果存在未评学生,提交不能成功 |     |      |           |          |  |
| 课题名称                                   |     | 课题测试 |           |          |  |
|                                        | 姓名  | 所在学院 | 班级        | 评分       |  |
| 课题组长                                   | 张爱芳 | 文法学院 | 行政管理2013班 | 评价 (已评价) |  |
| 课题组成员                                  | 杨乔羽 | 文法学院 | 行政管理2013班 | 评价 (已评价) |  |
| 课题组成员                                  | 张雷  | 文法学院 | 行政管理2013班 | 评价 (已评价) |  |

# (4) 该课题组学生评价完后,点击"提交"完成学生评价

|          | <b>姓名</b> :阿力木·热合曼 | 科研训练课         | 题评价               |              |
|----------|--------------------|---------------|-------------------|--------------|
| II 回 导 出 | <b>维名</b> :阿力木·热合曼 |               |                   |              |
| 评价指标     | <b>姓名</b> :阿力木・热合曼 |               |                   |              |
| 评价指标     |                    | 学号:0910810101 | <b>所在学院</b> :文法学院 | <b>班级</b> :行 |
|          | 评价内容及标准            |               |                   |              |
| 学习大麻     | 积极                 | 及参加导师指导及相关活动, | 出勤率100%           |              |
| FUNDE    | 认真努力,按时完成各项学习任务    |               |                   |              |
|          |                    | 积极查阅资料,获取信息量  | 較大                |              |
|          | 主动学习相关理论知识,积极思考    |               |                   |              |
| テンロロ相互   | 思路清晰,有独立的见解        |               |                   |              |
|          |                    | 语言、文字等表达能力有较; | 大提高               |              |

(5) 提交后,可进入并导出